# Notfallnummer

Sollte nach dem Abheben des Hörers in der von Ihnen eingestellten Zeit keine Rufnummer eingegeben werden, werden automatisch die hinterlegten Nummern gewählt.

### Beispiel

Diese Funktion kann bei hilfsbedürftigen Menschen eingesetzt werden. Sollte die Person nicht mehr in der Lage sein, eine Rufnummer zu wählen, kann automatisch eine Rufnummer gewählt werden, nachdem der Hörer abgehoben wurde.

### Einrichtung

Menü "Erweitert -> Telefonie -> Telefonbuch -> Notfallnummereinstellungen" > Rufnummer bei Notfallnummer 1 eintragen

#### Hinweis:

Falls Sie mehrere Rufnummern (Notfallnummer 2-5) eingetragen haben, wird zuerst die erste Rufnummer angerufen. Sollte diese besetzt sein, wird automatisch die nächste Nummer gewählt.

# Anrufregeln

Haben Sie mehr als eine Rufnummer oder einen Telefonanbieter im VR2600v hinterlegt, können Sie Regeln (z.B. für Mobilfunk, Fern- oder Auslandsgespräche) einrichten, wann welche Rufnummer für ausgehende Gespräche verwendet wird.

### Beispiel

Sie haben einen Anbieter, über den Sie kostenlos ins Ausland telefonieren können. So können Sie über eine Regel festlegen, dass alle Auslandsgespräche (beginnend mit 00) automatisch über diese Rufnummer geführt werden.

#### Einrichtung

Menü "Erweitert -> Telefonie -> Anrufregeln"

# Anrufsperre

### Klingelsperre

Ist die Klingelsperre aktiviert, werden alle eingehenden Anrufe in der von Ihnen festgelegten Zeit blockiert. Anrufer hören in dieser Zeit ein "Besetzt"-Zeichen, werden aber im Anrufprotokoll aufgelistet.

### Anrufblockierung

Über die Anrufblockierung können Sie bestimmte eingehende und/oder ausgehende Anrufe sperren. Auch hier werden eingehende Anrufe im Anrufprotokoll vermerkt.

### Beispiel

Blockieren Sie alle eingehenden Anrufe ohne Rufnummer oder verhindern Sie, dass ausgehend Mehrwertdienste (0900, 0180) angerufen werden.

### Einrichtung

Menü "Erweitert -> Telefonie -> Klingel/Anrufsperre"

# Anrufweiterleitung

Eingehende Anrufe werden automatisch an eine von Ihnen festgelegte Rufnummer weiterleitet.

### Einrichtung

Menü "Erweitert -> Telefonie -> Anrufweiterleitung"

#### Hinweis

- > Ihr Telefonanbieter muss diese Funktion unterstützen.
- > Es dürfen keine Sperren oder Regeln für die Zielrufnummer eingerichtet sein.

# **Call-Through**

Mit Hilfe der Callthrough-Funktion können Sie Ihren Router von außen anrufen, um dann über Ihre Festnetznummer ein ausgehendes Telefongespräch zu führen.

### Beispiel

Sie sind unterwegs und möchten eine Rufnummer im Ausland anrufen. Anrufe vom Festnetz ins Ausland sind kostengünstiger als vom Mobiltelefon. So können Sie vom Mobiltelefon Ihren Router anrufen und über die Festnetzverbindung ins Ausland telefonieren.

### Einrichtung

Menü "Erweitert -> Telefonie -> Call-Through"

- 1. Aktivieren Sie Call-Through.
- 2. Legen Sie die eingehende Rufnummer fest, für die diese Funktion aktiviert werden soll und wählen Sie eine Rufnummer, über die Sie die Gespräche ausgehend führen möchten. Diese Rufnummer wird der angerufenen Person angezeigt.
- 3. Erstellen Sie eine PIN, mit der Sie diese Funktion aus der Ferne benutzen können.
- 4. Tragen Sie eine Rufnummer ein, die berechtigt werden soll, diese Funktion zu verwenden (z.B. Ihre Mobilfunknummer).

#### Anwendung

- 1. Nehmen Sie Ihr Mobiltelefon und wählen Sie Ihre Rufnummer, für die Sie Call-Through aktiviert haben.
- 2. Geben Sie die PIN ein, nachdem Sie den Sonderton gehört haben und bestätigen Sie ihn mit der #-Taste.
- 3. Jetzt hören Sie ein Freizeichen. Wählen Sie die Nummer, die Sie anrufen möchten.

## Anrufbeantworter

#### Einrichtung

- 1. Schließen Sie einen USB-Datenträger an einen der USB-Ports des Routers an.
- 2. Gehen Sie in das Menü "Erweitert -> Telefonie -> Anrufbeantworter"
- 3. Aktivieren Sie den Anrufbeantworter.
- 4. Optional können Sie eine PIN für die Fernabfrage eingeben.

### Abfrage des Anrufbeantworter von zu Hause

Für die Abfrage zu Hause stehen Ihnen zwei Möglichkeiten zur Verfügung.

- Wählen Sie \*20 von einem Ihrer Festnetztelefone.
- Gehen Sie ins Menü *"Erweitert -> Telefonie -> Anrufbeantworter -> Sprachnachrichten"* und klicken Sie auf (), um die Nachricht anzuhören.

#### Abfrage von unterwegs

• Wählen Sie Ihre Festnetzrufnummer und warten Sie, bis die Ansage beginnt. Drücken Sie die \*-Taste, um die Ansage zu unterbrechen und geben Sie die PIN ein. Bestätigen Sie die PIN mit der #-Taste. Nun können Sie die Nachrichten anhören.

#### Hinweis:

- 1. Für die Verwendung des Anrufbeantworters wird ein angeschlossener USB-Datenträger benötigt.
- 2. Folgende Tasten können gedrückt werden, wenn Sie die Ansage hören.

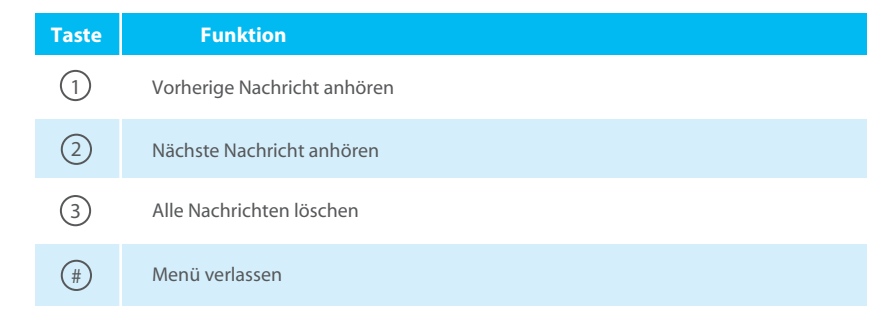

# Dreierkonferenz

#### Anwendung

- 1. Rufen Sie den ersten Teilnehmer an und drücken Sie im Gespräch die R-Taste.
- 2. Wählen Sie die zweite Rufnummer.
- Warten Sie, bis der Teilnehmer antwortet und drücken Sie anschließend die Tastenfolge (R) (3). Nun können Sie sich mit beiden Teilnehmern unterhalten.
- 4. Legen Sie auf, um die Konferenz zu beenden.

#### Hinweis:

1. Bei manchen schnurlosen CAT-iq Telefonen (z.B. Gigaset A540CAT oder Speedphone 10) muss die Dreikonferenz über das Menü des Telefons eingeleitet werden.

2. Die Konferenz wird beendet, sobald der Initiator auflegt.

| Taste | Funktion                                                                                                    |
|-------|----------------------------------------------------------------------------------------------------|
| R 1   | Gespräch mit dem aktuellen Teilnehmer wird beendet und mit dem<br>Teilnehmer in der Warteschleife weitergeführt.                                                    |
| R 2   | Zurück zum ersten Teilnehmer. Der andere Teilnehmer wird in der<br>Warteschleife gehalten. Zum Wechseln zwischen den Gesprächen erneut<br>Tastenkombination wählen. |

# **Tastencodes Telefonie**

Folgende Codes können über am VR2600v angeschlossene Festnetztelefone verwendet werden.

| Code           | Beschreibung                                                                                                 | Funktion                                                                                                    |
|----------------|----------------------------------------------------------------------------------------------------|----------------------------------------------------------------------------------------------------|
| 2 0            | Abfragen der<br>Mitteilungen auf dem<br>Anrufbeantworter                                                     | Heben Sie den Hörer ab und geben Sie den Code ein, um den<br>Voicemail anzurufen:<br>• Drücken Sie 1, um die vorherige Nachrichten abzuhören.<br>• Drücken Sie 2, um die nächste Nachricht abzuhören.<br>• Drücken Sie 3, um alle Nachrichten zu löschen.                                                                                                    |
| 3 0            | Aufnehmen eine<br>benutzerdefinierte Ansage                                                                  | Heben Sie den Hörer ab und wählen Sie den Code. Nach dem<br>Bestätigungston können Sie die Ansage für den<br>Anrufbeantworter aufnehmen.                                                                                                    |
| 68             | Wahlwiederholung                                                                                             | Heben Sie den Hörer ab und wählen Sie den Code. Nun wird<br>die Rufnummer, die Sie als letztes gewählt haben, angerufen.                                                                                                    |
| 69             | Rückruf                                                                                                    | Heben Sie den Hörer ab und wählen Sie den Code. Nun wird die Rufnummer gewählt, die Sie als letztes angerufen hat.                                                                                                    |
| ⊧78<br>⊧79     | Aktivieren der<br>Notfallnummer<br>Deaktivieren der<br>Notfallnummer                                         | Heben Sie den Hörer ab und wählen Sie den Code. Nachdem<br>Sie den Bestätigungston gehört haben, ist die Funktion aktiviert<br>bzw. deaktiviert.                                                                                                    |
| ⊧80<br>⊧81     | Aktivierung "Anonyme<br>Anrufe blockieren"<br>Deaktivierung "Anonyme<br>Anrufe blockieren"                   | Heben Sie den Hörer ab und wählen Sie den Code. Nachdem<br>Sie den Bestätigungston gehört haben, ist die Funktion<br>aktiviert bzw. deaktiviert.                                                                                                    |
| *86<br>*87     | Aktivierung "Bitte nicht<br>stören" (Klingelsperre)<br>Deaktivierung "Bitte nicht<br>stören" (Klingelsperre) | Heben Sie den Hörer ab und wählen Sie den Code. Nachdem<br>Sie den Bestätigungston gehört haben, ist die Funktion<br>aktiviert bzw. deaktiviert.                                                                                                    |
| €99            | Automatische Wahlwie-<br>derholung bei Besetzt                                                               | Heben Sie den Hörer ab, geben Sie den Code vor der<br>Zielrufnummer ein und legen Sie auf. Der Archer VR2600v<br>wählt diese Rufnummer solange, bis der Teilnehmer erreichbar<br>ist. Ihr Telefon wird dann klingeln, um Ihnen die Erreichbarkeit<br>anzuzeigen. Heben Sie den Hörer ab, um mit dem Teilnehmer<br>zu telefonieren.<br>Um die automatische Wahlwiederholung abzubrechen,<br>nehmen Sie einfach den Hörer ab und legen auf. |
| 96*1*<br>96*0* | Einschalten des WLAN<br>Ausschalten des WLAN                                                                 | Heben Sie den Hörer ab und wählen Sie den Code. Nachdem<br>Sie den Bestätigungston gehört haben, ist das WLAN aktiviert<br>bzw. deaktiviert.                                                                                                    |
| ÷ * 9          | Anruf alle Telefone                                                                                          | Heben Sie den Hörer ab und wählen Sie den Code. Nun<br>klingeln alle anderen Telefone, bis an einem der Hörer<br>abgenommen wurde.                                                                                                    |
|                |                                                                                                    |                                                                                                    |

## TP-LINK<sup>®</sup>

TP-LINK TECHNOLOGIES CO., LTD. www.tp-link.de Diese Spezifikationen können ohne Vorankündigung geändert werden. TP-LINK ist eine registrierte Handelsmarke der TP-LINK TECHNOLOGIES CO, LTD. Andere Marken und Produktnamen sind Handelsmarken oder registrierte Handelsmarken ihrer entsprechenden Inhaber. Copyright © 2016 TP-LINK TECHNOLOGIES CO, LTD. Alle Rechte vorbehalten.

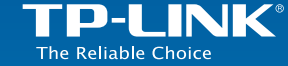

# Anleitung zu den Telefoniefunktionen

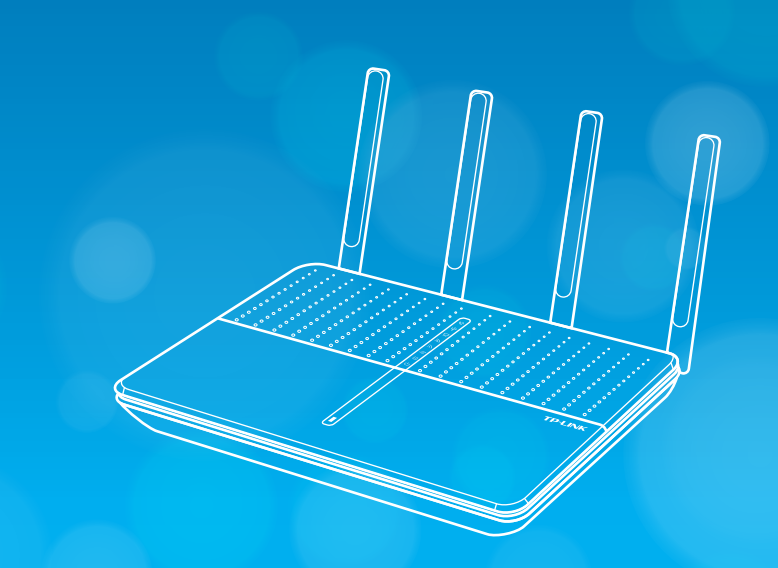

## Archer VR2600v AC2600-VoIP-WLAN-DSL-Router

www.tp-link.d